## S3-Link Access Email Attachments of Email Messages

## Introduction

This document includes steps to add a button for Email Message to access Email Attachments migrated in S3 from Email Message detail.

## **Add Button**

Follow below steps to add a new button.

- 1. Go to Setup > Object Manager > Email Message > Buttons, Links, and Actions
- 2. Click "New Button or Link"
- 3. Set below attribute values and click Save

| Attribute      | Value                                                                                                    |  |
|----------------|----------------------------------------------------------------------------------------------------|--|
| Label          | Show Email Attachments                                                                                     |  |
| Name           | Show_Email_Attachments                                                                                     |  |
| Description    | This button is used to open a list of email attachments for the email message.                             |  |
| Display Type   | Detail Page Button                                                                                         |  |
| Behaviour      | Display in existing window without sidebar or header                                                       |  |
| Content Source | URL                                                                                                    |  |
| Button Link    | {!URLFOR("/apex/NEILON_edRelatedFilesList",<br>"")}?parentId={!EmailMessage.Id}&retURL=/{!EmailMessage.Id} |  |

## Add button in Email Message Detail

Follow below steps to add above button in the Email Message detail

- 1. Go to Setup > Object Manager > Email Message > Page Layouts
- 2. Edit "Email Message Layout"
- 3. Add "Show Email Attachments" button in "Salesforce Mobile and Lightning Experience Actions" & "Email Message Detail" section

| Salesforce Mobile and Lightning Experience Actions 🗉 |                                                   |                                                                                    |                            |  |
|------------------------------------------------------|---------------------------------------------------|------------------------------------------------------------------------------------|----------------------------|--|
| Delete Show E                                        | Email Attachments                                 |                                                                                    |                            |  |
| Email Message Detail                                 |                                                   | Standard Buttons Delete] Change Record Type) Printable View Show Email Attachments |                            |  |
| Information                                          | Sample Text<br>05/05/2021, 5:57 pm<br>Sample Text | 🔒 Status<br>🎴 Last Modified By                                                     | Sample Text<br>Sample Text |  |
| ·                                                    |                                                   |                                                                                    |                            |  |

4. Click Save